## Add an email account to Outlook Desktop Instructions (Mac)

## Add an email account to Outlook Desktop client

You need to add your cloud email account to your Outlook desktop client in order to be able to use it.

- 1. Open your Outlook desktop client.
- 2. Click on **Tools** menu item.
- 3. Select **Accounts...** in the menu.
- Click on the plus icon in the bottom left corner and select New Account.
- Enter your CUNY login username in the Set Up Your Email dialog box.

6. Enter Your credentials on the Web Applications Login page and click **Login**.

You will see the mailbox associated with your newly added account on the left side, below your other accounts. You can expand and collapse mailboxes in the left menu

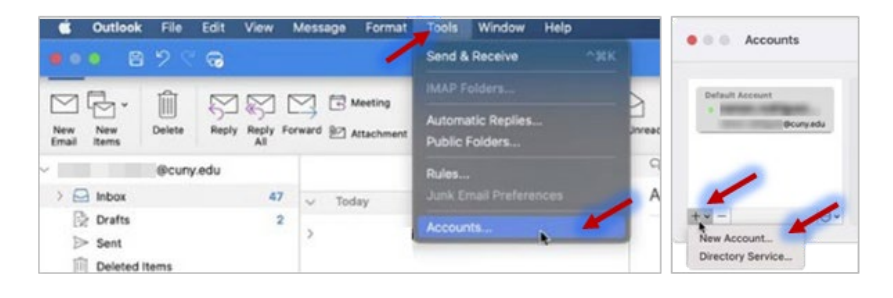

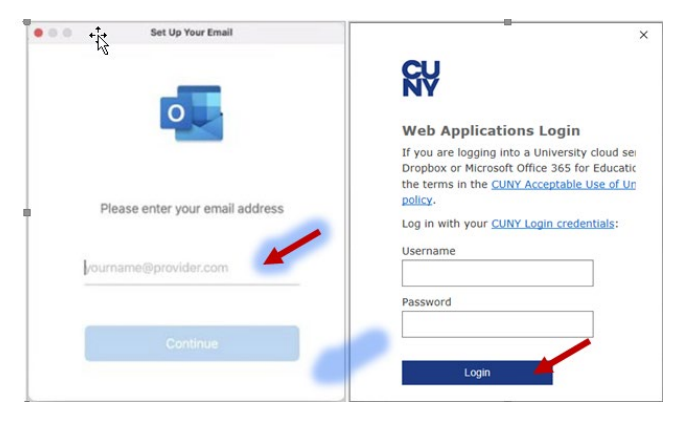

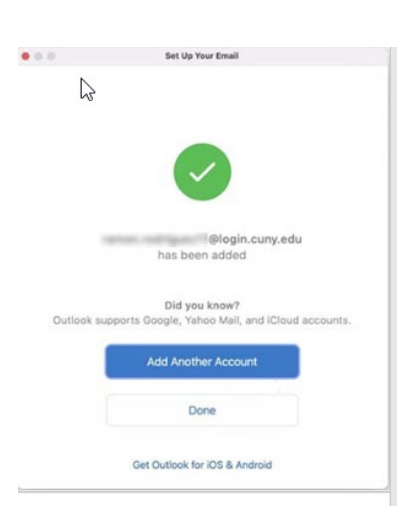